## Installation af uniFlow Smartclient

Denne vejledning viser dig hvordan undervisere kan installere programmet "uniFlow Smartclient", som muliggør print direkte fra PC. Programmet er <u>ikke</u> tiltænkt kursister og elever – se i stedet vejledningen "EUC Lillebælt Cloud Print"

## Download & installation af uniFlow Smartclient

1. Nyeste version af programmet kan hentes her: https://sos.eucl.dk/downloads/smartclient.msi

Hvis du har Heimdal installeret på din PC, skal du huske at højreklikke og anmode om administratorrettigheder inden programmet installeres.

2. Programmet er en typisk "næste, næste, færdig"-installation.

Hvis du bliver mødt af en sikkerhedsadvarsel, klikker du blot "Flere oplysninger" og "Kør alligevel".

| Windows beskyttede din pc                                                                                                    | ×  |
|----------------------------------------------------------------------------------------------------|----|
| Microsoft Defender SmartScreen forhindrede en ikke-genkendt app i at start<br>Hvis denne app køres, kan det udsætte din pc for fare.<br>Flere oplysninger | e. |

3. Når installationen er komplet, spørger programmet efter login – vælg blot "Fortsæt med EUCL Skolekonto".

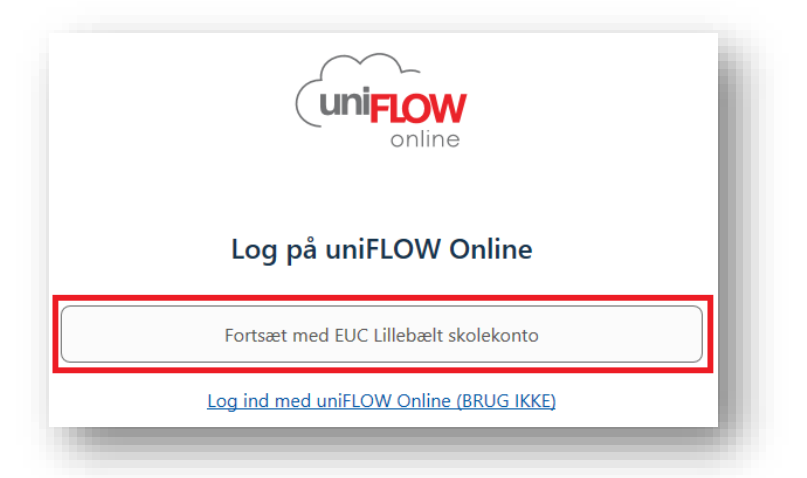

4. Herefter kan du finde og printe til den nyinstallerede printer "EUCL FollowMe".